## **XPS 8920**

Configuração e especificações

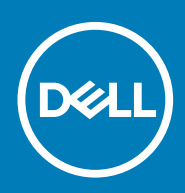

### Notas, avisos e advertências

(i) NOTA: Uma NOTA indica informações importantes que ajudam você a usar melhor o seu produto.

CUIDADO: um AVISO indica possíveis danos ao hardware ou a possibilidade de perda de dados e informa como evitar o problema.

ATENÇÃO: uma ADVERTÊNCIA indica possíveis danos à propriedade, lesões corporais ou risco de morte.

© 2017-2020 Dell Inc. ou suas subsidiárias. Todos os direitos reservados. A Dell, a EMC, e outras marcas são marcas comerciais da Dell Inc. ou suas subsidiárias. Outras marcas podem ser marcas comerciais de seus respectivos proprietários.

2020 - 03

# Índice

| 1 Configurar seu computador                                      | 4  |
|------------------------------------------------------------------|----|
| 2 Criar uma unidade de recuperação USB para o Windows            | 7  |
| 3 Como configurar o headset de Realidade Virtual (RV) - opcional | 8  |
| 4 Exibições                                                      | 9  |
| Frente                                                           | 9  |
| Traseira                                                         |    |
| Painel traseiro                                                  |    |
| 5 Especificações                                                 |    |
| Modelo do computador                                             |    |
| Informações do sistema                                           |    |
| Sistema operacional                                              |    |
| Dimensões e peso                                                 |    |
| Memória                                                          |    |
| Memória Intel Optane                                             | 14 |
| Portas e conectores                                              | 14 |
| Comunicação                                                      |    |
| Módulo de rede sem fio                                           |    |
| Áudio                                                            |    |
| Armazenamento                                                    |    |
| Vídeo                                                            |    |
| Especificações de alimentação                                    |    |
| Características ambientais do computador                         |    |
| 6 Memória Intel Optane                                           |    |
| Como ativar a memória Intel Optane                               |    |
| Como desativar a memória Intel Optane                            |    |
| 7 Como obter ajuda e como entrar em contato com a Dell           |    |

### Configurar seu computador

1

1. Conecte o teclado e o mouse.

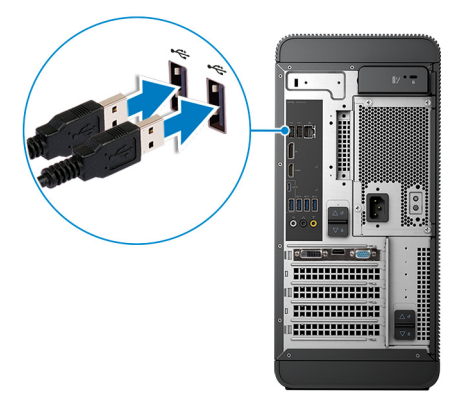

2. Conectar à rede usando um cabo ou conectar à rede wireless.

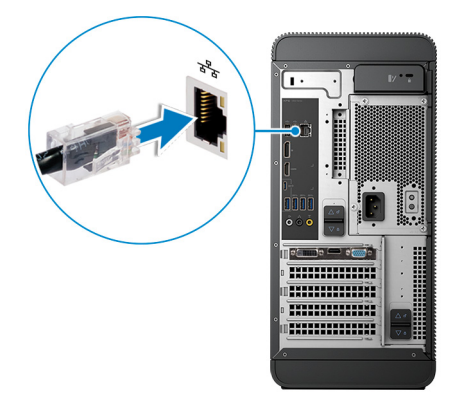

3. Conecte a tela.

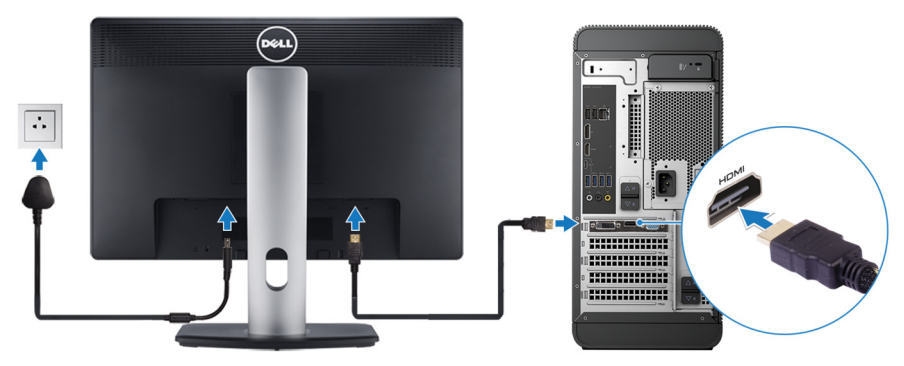

i NOTA: Se o computador tiver sido adquirido com uma placa gráfica dedicada, as portas HDMI e DisplayPort no painel traseiro do computador estarão cobertas. Conecte a tela à placa gráfica separada.

4. Conecte o cabo de alimentação.

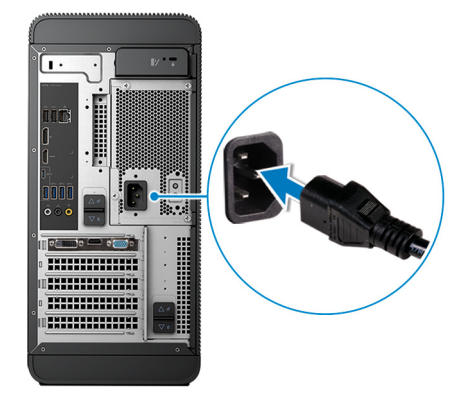

5. Pressionar o botão liga/desliga.

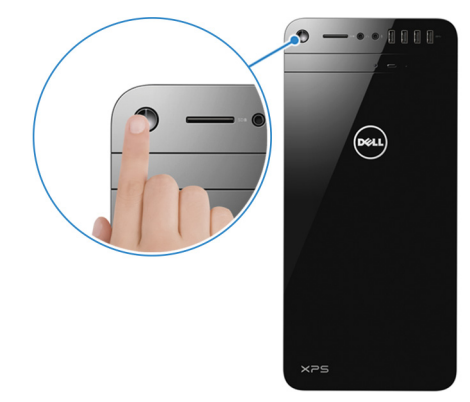

6. Termine a configuração do Windows.

Siga as instruções na tela para concluir a configuração. Quando estiver configurando, a Dell recomenda que você:

- Conecte-se a uma rede para obter as atualizações do Windows.
  - i NOTA: Se estiver se conectando a uma rede de rede sem fio segura, digite a senha de acesso à rede de rede sem fio quando solicitado.
- Se estiver conectado à Internet, faça login ou crie uma conta da Microsoft. Se não estiver conectado à Internet, crie uma conta offline.
- Na tela Suporte e proteção, insira suas informações de contato.
- 7. Localize e use os aplicativos da Dell no menu Iniciar do Windows (recomendado)

#### Tabela 1. Localizar aplicativos Dell

| Recursos | Descrição                                                                                                    |
|----------|----------------------------------------------------------------------------------------------------|
|          | Meu Dell                                                                                                    |
| Dell     | Local centralizado para os principais aplicativos da Dell, artigos de ajuda e outras informações importantes<br>sobre seu computador. Ele também mostra o status da garantia, recomenda acessórios e oferece<br>atualizações de software se estiverem disponíveis. |
|          | SupportAssist                                                                                                    |

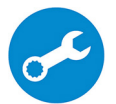

Verifica proativamente a integridade do hardware e do software do computador. A ferramenta de recuperação do sistema operacional SupportAssist soluciona problemas com o sistema operacional. Para obter mais informações, consulte o SupportAssist documentação no site www.dell.com/support.

### (i) NOTA: No SupportAssist, clique na data de validade da garantia para renovar ou atualizar sua garantia.

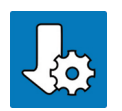

#### **Dell Update**

Atualiza seu computador com correções críticas e os drivers de dispositivos mais recentes à medida que ficarem disponíveis. Para obter mais informações sobre como usar o Dell Update, consulte o artigo SLN305843 da base de conhecimento no site www.dell.com/support.

#### Recursos

#### Descrição

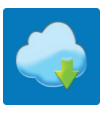

#### Dell Digital Delivery

Fazer download dos aplicativos de software que são adquiridos, mas não pré-instalados em seu computador. Para obter mais informações sobre como usar o Dell Digital Delivery, consulte o artigo 153764 da base de conhecimento no site www.dell.com/support.

#### 8. Crie uma unidade de recuperação do Windows.

### i NOTA: É recomendável criar um disco de recuperação para resolver e corrigir problemas que podem ocorrer no Windows.

Para obter mais informações, consulte Criar uma unidade de recuperação USB do Windows.

## Criar uma unidade de recuperação USB para o Windows

Crie um disco de recuperação para resolver e corrigir problemas que possam ocorrer no Windows. Uma unidade flash USB vazia com capacidade mínima de 16 GB é obrigatória para a criação da unidade de recuperação.

#### i NOTA: Este processo pode demorar até uma hora para ser concluído.

- (i) NOTA: As etapas a seguir podem variar dependendo da versão do Windows instalada. Consulte o site de suporte da Microsoft para obter instruções mais recentes.
- 1. Conecte a unidade flash USB ao computador.
- 2. Na pesquisa do Windows, digite Recuperação.
- Nos resultados da pesquisa, clique em Criar uma unidade de recuperação. A janela Controle de Conta de Usuário é exibida.
- **4.** Clique em **Sim** para continuar. A janela **Unidade de recuperação** é exibida.
- 5. Selecione Fazer backup dos arquivos do sistema na unidade de recuperação e clique em Avançar.
- Selecione a unidade flash USB e clique em Avançar.
   Uma mensagem será exibida, indicando que todos os dados na unidade flash USB serão excluídos.
- 7. Clique em Criar.
- 8. Clique em Concluir.

Para obter mais informações sobre como reinstalar o Windows usando a unidade de recuperação USB, consulte a seção Solução de problemas do Manual de Serviço do seu produto em www.dell.com/support/manuals.

## Como configurar o headset de Realidade Virtual (RV) - opcional

- 1. Faça o download e execute as ferramentas de configuração para o seu headset de RV em www.dell.com/VRsupport.
- 2. Quando solicitado, conecte o headset de RV às portas designadas: USB 3.1 de 1ª geração na parte traseira do computador e HDMI na placa gráfica do seu computador.

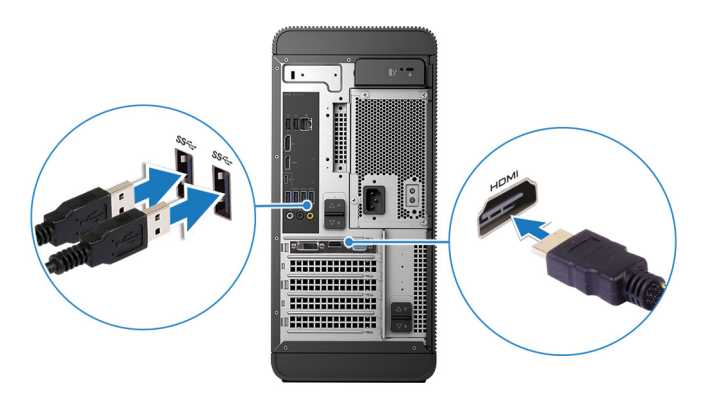

i NOTA: Se você conectar o headset de RV à porta HDMI do seu computador, obterá a melhor performance.

3. Siga as instruções na tela para concluir a configuração.

## Exibições

### Frente

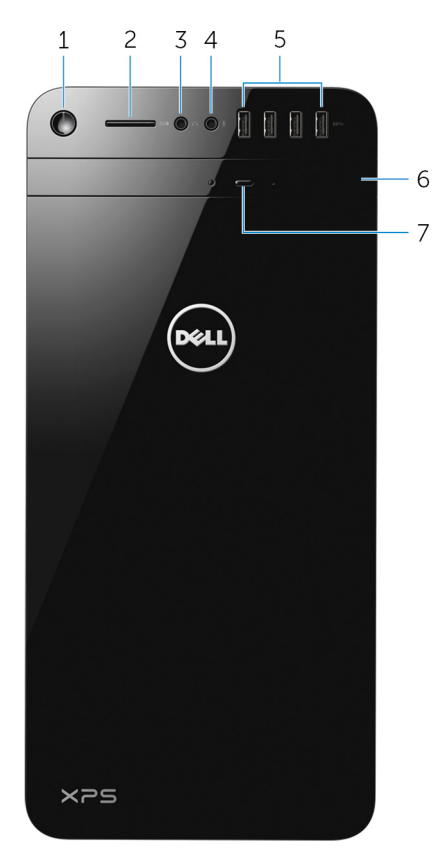

#### 1. Botão liga/desliga

Pressione este botão para ligar o computador se ele estiver desligado, em estado de suspensão ou em estado de hibernação.

Pressione para colocar o computador no estado de suspensão, se estiver ligado.

Pressione e mantenha pressionado por cerca de 4 segundos para forçar o desligamento do computador.

i NOTA: É possível personalizar o comportamento do botão liga/desliga nas Opções de Energia. Para obter mais informações, consulte *Me and My Dell* em support.dell.com/manuals.

#### 2. Slot para cartão SD

Lê e grava em cartão SD.

3. Porta para fone de ouvido/alto-falante

Conecte fones de ouvido, um headset (fone de ouvido e microfone combinados) ou alto-falantes.

#### 4. Porta para microfone

Conecte um microfone externo para fornecer entrada de som.

#### 5. Portas USB 3.0 (4)

Conecte periféricos como dispositivos de armazenamento, impressoras e assim por diante. Fornece velocidades de transferência de dados de até 5 Gbps.

#### 6. Unidade óptica

Lê e grava em CDs e DVDs.

#### 7. Botão de ejeção da unidade óptica

Pressione para abrir a bandeja da unidade óptica.

### Traseira

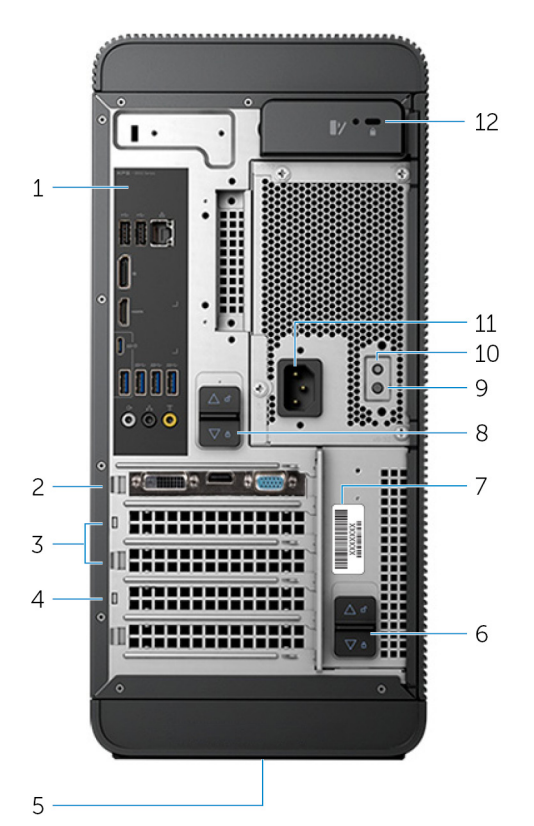

#### 1. Painel traseiro

Conecte USB, áudio, vídeo e outros dispositivos.

#### 2. PCI-Express x16 (slot de placa gráfica 1)

Conecte uma placa PCI-Express como placa gráfica, de áudio ou de rede para aprimorar os recursos do computador.

Para obter o melhor desempenho gráfico, use este para conectar a placa gráfica.

#### 3. Slots PCI-Express x1 (2)

Conecte uma placa PCI-Express como placa gráfica, de áudio ou de rede para aprimorar os recursos do computador.

#### 4. Slot PCI Express x4

Conecte uma placa PCI-Express como placa gráfica, de áudio ou de rede para aprimorar os recursos do computador.

#### 5. Etiqueta normativa

Contém informações de normalização sobre o seu computador.

#### 6. Compartimento com travas de liberação da fonte de alimentação inferior

Permite remover a unidade de fonte de alimentação do computador.

#### 7. Etiqueta do rótulo de serviço

Fornece a etiqueta de serviço e o código de serviço expresso necessários ao entrar em contato com a Dell.

#### 8. Compartimento com travas de liberação da fonte de alimentação superior

Permite remover a unidade de fonte de alimentação do computador.

#### 9. Luz da fonte de alimentação

Indica o estado da fonte de alimentação.

#### 10. Botão de diagnóstico da fonte de alimentação

Pressione para verificar o estado da fonte de alimentação.

#### 11. Porta de alimentação

Conecte um cabo de alimentação para fornecer energia ao computador.

#### 12. Slot do cabo de segurança

Conecte um cabo de segurança para impedir a movimentação não autorizada do computador.

### **Painel traseiro**

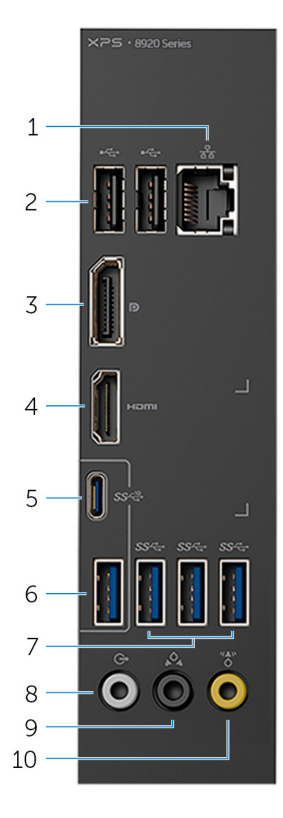

#### 1. Porta de rede

Conecte um cabo Ethernet (RJ45) de um roteador ou de um modem de banda larga para acesso à rede ou à Internet.

As duas luzes próximas ao conector indicam o status de conectividade e a atividade da rede.

#### 2. Portas USB 2.0 (2)

Conecte os periféricos como, por exemplo, armazenamento dispositivos e impressoras. Fornece velocidades de transferência de dados de até 480 Mbps.

#### 3. DisplayPort

Conecte um monitor externo ou um projetor.

i NOTA: Se você adquiriu seu computador com uma placa gráfica distinta, o DisplayPort no painel traseiro do computador estará coberto. Conecte a tela à placa gráfica distinta do seu computador.

#### 4. Porta HDMI

Conecte uma TV ou outro dispositivo habilitado com entrada HDMI. Fornece saída de vídeo e áudio.

## i NOTA: Se você adquiriu seu computador com uma placa gráfica distinta, a porta HDMI no painel traseiro do computador estará coberta. Conecte a tela à placa gráfica distinta do seu computador.

#### 5. Porta USB 3.1 Tipo C

Conecte periféricos, como dispositivos de armazenamento externos e impressoras. Fornece velocidades de transferência de dados de até 10 Gbps.

#### 6. Porta USB 3.1

Conecte os periféricos como dispositivos de armazenamento e impressoras. Fornece velocidades de transferência de dados de até 10 Gbps.

#### 7. Portas USB 3.0 (3)

Conecte os periféricos como, por exemplo, armazenamento dispositivos e impressoras. Fornece velocidades de transferência de dados de até 5 Gbps.

#### 8. Porta frontal de saída de linha para som surround E/D

Conecte dispositivos de saída de áudio, como alto-falantes e amplificadores. Em uma configuração de canal de alto-falante 5.1, conecte os alto-falantes frontal-esquerdo e frontal-direito.

#### 9. Porta traseira para som surround E/D

Conecte dispositivos de saída de áudio, como alto-falantes e amplificadores. Em uma configuração de canal de alto-falante 5.1, conecte os alto-falantes traseiro-esquerdo e traseiro-direito.

#### 10. Porta LFE central/subwoofer para som surround

Conecte o subwoofer.

i NOTA: Para obter mais informações sobre a configuração de alto-falante, consulte a documentação fornecida com os alto-falantes.

## Especificações

### Modelo do computador

#### Tabela 2. Modelo do computador

Modelo do computador

### Informações do sistema

#### Tabela 3. Informações do sistema

Processador

Chipset

#### 7ª geração do Intel Core i5∕i5k

- Intel Core i7/i7k da 7ª geração
- Intel H270

XPS 8920

• Intel Z270

.

### Sistema operacional

#### Tabela 4. Sistema operacional

Sistemas operacionais suportados

- Windows 10 Pro de 64 bits
- Windows 10 Home de 64 bits

### Dimensões e peso

#### Tabela 5. Dimensões e peso

Altura Largura Profundidade Peso (máximo) 389 mm (15,32 pol) 180 mm (7,09 pol) 356 mm (14,02 pol)

#### 10 kg (22 lb)

NOTA: O peso do computador varia em função da configuração solicitada e da variabilidade na fabricação.

### Memória

#### Tabela 6. Especificações da memória

| Slots                     | Qu  |
|---------------------------|-----|
| Тіро                      | •   |
|                           | •   |
| Velocidade                | 24  |
| Configurações compatíveis | 8 ( |
|                           |     |

Quatro slots DIMM

- · UDIMM
- DDR4

2400 MHz 8 GB, 16 GB, 24 GB, 32 GB e 64 GB A tabela a seguir lista a matriz de configuração de memória disponível:

#### Tabela 7. Matriz de configuração da memória

| Configuração | Slot  |       |       |       |
|--------------|-------|-------|-------|-------|
| Connguração  | DIMM1 | DIMM2 | DIMM3 | DIMM4 |
| 8 GB         | 4 GB  | 4 GB  |       |       |
| 8 GB         | 8 GB  |       |       |       |
| 16 GB        | 8 GB  | 8 GB  |       |       |
| 16 GB        | 16 GB |       |       |       |
| 24 GB        | 8 GB  | 8 GB  | 4 GB  | 4 GB  |
| 32 GB        | 8 GB  | 8 GB  | 8 GB  | 8 GB  |
| 64 GB        | 16 GB | 16 GB | 16 GB | 16 GB |

### **Memória Intel Optane**

A memória Intel Optane funciona como um acelerador de armazenamento. Ela acelera o computador e qualquer tipo de mídia de armazenamento baseada em SATA, como discos rígidos e unidades de estado sólido (SSD).

() NOTA: A memória Intel Optane é compatível com computadores que atendem aos seguintes requisitos:

- Processador Intel Core i3/i5/i7 de 7ª geração ou superior
- Windows 10 de 64 bits ou superior (Atualização de Aniversário)
- Driver da tecnologia de armazenamento Intel Rapid versão 15.5.xxxx ou superior

#### Tabela 8. Memória Intel Optane

| Interface                 | PCIe NVMe 3.0 x2 |
|---------------------------|------------------|
| Conector                  | M.2              |
| Configurações compatíveis | 16 GB            |

i NOTA: Para obter mais informações sobre como ativar ou desativar a memória Intel Optane, consulte as seções Como ativar a memória Intel Optane ou Como desativar a memória Intel Optane.

### Portas e conectores

#### Tabela 9. Portas e conectores

#### Portas do painel traseiro

| Rede        | Uma porta RJ45                                                                                                    |  |
|-------------|----------------------------------------------------------------------------------------------------|--|
| USB         | <ul> <li>Duas portas USB 2.0</li> <li>Três portas USB 3.0</li> <li>Uma porta USB 3.1 Tipo A</li> <li>Uma porta USB 3.1 Tipo C</li> </ul>                                                                                                    |  |
| Áudio/vídeo | <ul> <li>Uma porta frontal para som do tipo surround estéreo</li> <li>Uma porta traseira para som do tipo surround estéreo</li> <li>Uma porta central/subwoofer para som do tipo surround</li> <li>Uma porta HDMI para placa gráfica integrada</li> <li>Um conector DisplayPort da placa gráfica integrada</li> </ul> |  |

#### Tabela 10. Portas e conectores

#### Portas do painel frontal:

| Áudio                          | <ul><li>Uma tomada de fone de ouvido estéreo</li><li>Uma tomada de microfone</li></ul>                                                                                                    |  |
|--------------------------------|----------------------------------------------------------------------------------------------------|--|
| USB                            | Quatro portas USB 3.0                                                                                                    |  |
| Leitor do cartão               | <ul> <li>Um leitor de cartão 3-em-1, que suporta:</li> <li>Secure Digital (SD)</li> <li>Secure Digital Extended Capacity - SDXC (cartão SD de capacidade estendida)</li> <li>Secure Digital High Capacity (SDHC) classes 2, 4 e 6</li> </ul> |  |
| Tabela 11. Portas e conectores |                                                                                                    |  |
| Portas internas:               |                                                                                                    |  |
| Slots PCle                     | <ul> <li>Um slot para placa PCle x16</li> <li>Dois slots para placa PCle x1</li> <li>Um slot para placa PCle x4</li> </ul>                                                                                                    |  |
| Cartão M.2                     | • Um slot de placa M.2 para SSD (SATA ou PCle/NVMe)                                                                                                    |  |

 Um slot de cartão M.2 para cartão combinado Wi-Fi e Bluetooth

### Comunicação

#### Tabela 12. Comunicações compatíveis

Ethernet

Wireless

Controlador Ethernet de 10/100/1000 Mbit/s integrado na placa de sistema

- Wi-Fi 802.11a/b/g/n
- Wi-Fi 802.11ac
- · Bluetooth 4.0

### Módulo de rede sem fio

#### Tabela 13. Especificações do módulo de rede sem fio

Taxa de transferência

Faixas de frequência compatíveis

Criptografia

Até 867 Mbit/s (máx.) Banda dupla de 2,4 GHz/5 GHz

- WEP de 64 bits e 128 bits
- · TKIP
- · AES-CCMP

## Áudio

#### Tabela 14. Especificações de áudio

Controlador

Realtek ALC3861 High Definition Audio com Waves MaxxAudio Pro integrado

### Armazenamento

#### Tabela 15. Especificações de armazenamento

| Interface                 | <ul> <li>SATA de 6 Gbps para unidade óptica</li> <li>SATA de 6 Gbps para disco rígido</li> <li>Unidade M.2 para SSD (SATA ou PCle/NVMe)</li> </ul> |  |
|---------------------------|----------------------------------------------------------------------------------------------------|--|
| Disco rígido              | Três discos rígidos de 3,5 polegadas                                                                                                    |  |
| Unidade de estado sólido  | Um slot M.2                                                                                                    |  |
| Unidade óptica (opcional) | Uma unidade DVD+/-RW slimline                                                                                                    |  |
| Capacidade:               |                                                                                                    |  |
| Disco rígido              | Até 4 TB                                                                                                    |  |
| SSD                       | PCle/NVMe: até 1 TB                                                                                                    |  |

### Vídeo

#### Tabela 16. Especificações de vídeo

|             | Integrada                        | Discreto                                                                                                    |
|-------------|----------------------------------|----------------------------------------------------------------------------------------------------|
| Controlador | Intel HD Graphics 630            | <ul> <li>NVIDIA GT 730</li> <li>NVIDIA GTX 745</li> <li>NVIDIA GTX 1050 Ti</li> <li>NVIDIA GTX 1070</li> <li>NVIDIA GTX 1080</li> <li>AMD Radeon RX 460</li> <li>AMD Radeon RX 470</li> <li>AMD Radeon RX 480</li> </ul> |
| Memória     | Memória de sistema compartilhada | Até 8 GB, GDDR5X                                                                                                    |

### Especificações de alimentação

#### Tabela 17. Especificações de alimentação

| Туре (Тіро)                             | 460 W APFC                                                             | 460 W Bronze                                                           |  |
|-----------------------------------------|------------------------------------------------------------------------|------------------------------------------------------------------------|--|
| Corrente de entrada                     | 8 A                                                                    | 8 A                                                                    |  |
| Corrente de saída                       | 3,3 V/17 A, 5 V/25 A, 12 VA/18 A, 12 VB/16<br>A, 12 VC/8 A, 5 Vaux/3 A | 3,3 V/17 A, 5 V/25 A, 12 VA/18 A, 12 VB/16<br>A, 12 VC/8 A, 5 Vaux/3 A |  |
| Tensão de saída nominal                 | 3,3 V, 5 V, 12 VA, 12 VB, 12 VC, 5 Vaux                                | 3,3 V, 5 V, 12 VA, 12 VB, 12 VC, 5 Vaux                                |  |
| Tensão de entrada                       | 100 VCA-240 VCA                                                        |                                                                        |  |
| Frequência de entrada                   | 50 Hz-60 Hz                                                            |                                                                        |  |
| Intervalo de temperatura: operacional   | 5 °C a 50 °C (41 °F a 122 °F)                                          |                                                                        |  |
| Intervalo de temperatura: armazenamento | -40 °C a 70 °C (-40 °F a 158 °F)                                       |                                                                        |  |

### Características ambientais do computador

Nível de poluentes transportados: G2 ou inferior, conforme definido pela norma ISA-S71.04-1985

#### Tabela 18. Características ambientais do computador

|                                | Funcionamento                                                                       | Armazenamento                                                                |
|--------------------------------|-------------------------------------------------------------------------------------|------------------------------------------------------------------------------|
| Faixa de temperatura           | 5 °C a 35 °C (41 °F a 95 °F)                                                        | -40 °C a 65 °C (-40 °F a 149 °F)                                             |
| Umidade relativa (máxima)      | 10% a 90% (sem condensação)                                                         | 0% a 95% (sem condensação)                                                   |
| Vibração (máxima) <sup>*</sup> | 0,26 GRMS                                                                           | 1,37 Grms                                                                    |
| Choque (máximo)                | 40 G por 2 ms com uma alteração na<br>velocidade de 51 cm/s (20 pol/s) <sup>†</sup> | 105 G para 2 ms com uma alteração na<br>velocidade de 133 cm/s (52,5 pol/s)‡ |
| Altitude (máxima)              | –15,20 m a 3048 m (–50 pés a 10.000 pés)                                            | –15,20 m a 10.668 m (–50 pés a 35.000<br>pés)                                |

\* Medida usando um espectro de vibração aleatório que simula o ambiente do usuário

† Medido usando um pulso de meia senoide de 2 ms quando a unidade de disco rígido está em uso.

## Memória Intel Optane

### Como ativar a memória Intel Optane

- 1. Na barra de tarefas, clique na caixa de pesquisa e, em seguida, digite Intel Rapid Storage Technology (Tecnologia de armazenamento Intel Rapid).
- Clique em Intel Rapid Storage Technology (Tecnologia de armazenamento Intel Rapid).
   A janela Intel Rapid Storage Technology (Tecnologia de armazenamento Intel Rapid) será exibida.
- 3. Na aba Status, clique em Enable (Ativar) para ativar a memória Intel Optane.
- 4. Na tela de aviso, selecione uma unidade rápida compatível e, em seguida, clique em Yes (Sim) para continuar e ativar a memória Intel Optane.
- Clique em Intel Optane memory (Memória Intel Optane) > Reboot (Reinicialização) para concluir a ativação da memória Intel Optane.
  - i NOTA: Os aplicativos podem levar até três inicializações subsequentes após a ativação para começar a apresentar os benefícios de performance total.

### Como desativar a memória Intel Optane

- CUIDADO: Depois de desativar a memória Intel Optane, não desinstale o driver para a tecnologia Intel Rapid Storage, pois isso resultará em um erro de tela azul. A interface do usuário da tecnologia de armazenamento Intel Rapid pode ser removida sem a desinstalação do driver.
- i NOTA: A desativação da memória Intel Optane é necessária antes de remover o dispositivo de armazenamento SATA acelerado pelo módulo de memória Intel Optane do computador.
- 1. Na barra de tarefas, clique na caixa de pesquisa e, em seguida, digite Intel Rapid Storage Technology (Tecnologia de armazenamento Intel Rapid).
- Clique em Intel Rapid Storage Technology (Tecnologia de armazenamento Intel Rapid).
   A janela Intel Rapid Storage Technology (Tecnologia de armazenamento Intel Rapid) será exibida.
- 3. Na aba Intel Optane memory (Memória Intel Optane), clique em Disable (Desativar) para desativar a memória Intel Optane.
  - i NOTA: Para computadores nos quais a memória Intel Optane atua como um armazenamento primário, não desative a memória Intel Optane. A opção Desativar será esmaecida.
- Clique em Yes (Sim) se você aceitar o aviso. O andamento da desativação será exibido.
- 5. Clique em Reboot (Reinicializar) para concluir a desativação da memória Intel Optane e reinicie o computador.

## 7

## Como obter ajuda e como entrar em contato com a Dell

### Recursos de auto-ajuda

Você pode obter informações e ajuda sobre produtos e serviços da Dell, usando estes recursos de auto-ajuda:

#### Tabela 19. Recursos de auto-ajuda

#### Recursos de auto-ajuda

Informações sobre produtos e serviços da Dell

Aplicativo My Dell

Dicas

Entrar em contato com o suporte

Ajuda online para sistema operacional

Informações sobre solução de problemas, manuais de usuário, instruções de configuração, especificações do produto, blogs de ajuda técnica, drivers, atualizações de software, etc.

Artigos da base de conhecimento da Dell para solucionar diversos problemas relacionados ao computador.

Descubra as seguintes informações sobre seu produto:

- · Especificações do produto
- Sistema operacional
- · Como instalar e usar seu produto
- · Backup de dados
- Solução de problemas e diagnóstico
- · Restauração de fábrica e do sistema
- Informações do BIOS

#### Local do recurso

www.dell.com

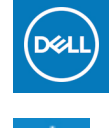

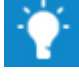

Na pesquisa do Windows, digite  ${\tt Contact}\ {\tt Support}\ e\ pressione$  Enter.

www.dell.com/support/windows

www.dell.com/support

- 1. Acesse www.dell.com/support (em inglês).
- 2. Digite o assunto ou a palavra-chave na caixa **Search** (Pesquisar).
- **3.** Clique em **Search** (Pesquisar) para exibir os artigos relacionados.

Consulte *Me and My Dell* em www.dell.com/support/manuals (em inglês).

Para localizar os documentos do *Me and My Dell* (Eu e meu Dell) pertinentes ao seu produto, siga um destes procedimentos para identificá-lo:

- Selecione **Detect Product** (Detectar produto).
- Localize o seu produto pelo menu suspenso em View
   Products (Exibir produtos).
- Digite o Service Tag number (Número da etiqueta de serviço) ou a Product ID (Identificação do produto) na barra de pesquisa.

### Como entrar em contato com a Dell

Para entrar em contato com a Dell para tratar de assuntos de vendas, suporte técnico ou questões de atendimento ao cliente, consulte www.dell.com/contactdell.

i NOTA: A disponibilidade varia de acordo com o país/região e com o produto, e alguns serviços podem não estar disponíveis em seu país/sua região.

i NOTA: Se não tiver uma conexão Internet ativa, você pode encontrar as informações de contato na sua fatura, nota de expedição, nota de compra ou no catálogo de produtos Dell.